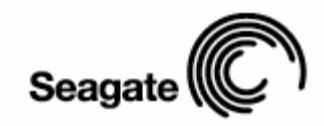

# FreeAgent<sup>-</sup>**Pro**

Руководство пользователя для Мас

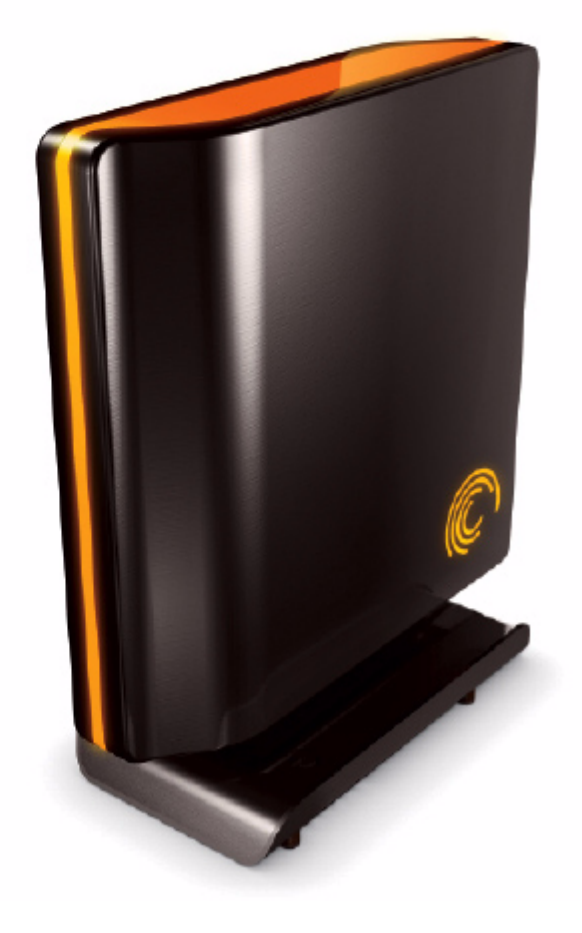

# Оглавление

| Начало работы1                                                  |
|-----------------------------------------------------------------|
| Использование средства форматирования<br>Mac Reformatting Tool1 |
| Установка программного обеспечения FreeAgent4                   |
| Безопасное извлечение накопителей                               |
| Управление накопителями10                                       |
| Обновление программного обеспечения                             |
| Значение светодиодных индикаторов состояния                     |
| Использование резервного копирования                            |
| и восстановления14                                              |
| Регистрация Memeo LifeAgent14                                   |
| Восстановление файлов15                                         |
| Обращение за помощью в связи с Memeo16                          |
| Использование Интернет-накопителя17                             |
| Получение Метео17                                               |
| Управление служебными программами18                             |
| Настройка индикаторов накопителя                                |
| Проведение диагностики накопителя 19                            |
| Удаление программного обеспечения FreeAgent21                   |
| Указатель23                                                     |

# Начало работы

Программное обеспечение FreeAgent<sup>™</sup> Pro предлагает следующие возможности:

- Backup & Restore (Резервное копирование и восстановление) для резервного копирования и восстановления данных
- Интернет-накопитель для удаленного доступа и совместного использования файлов
- Служебные программы для контроля индикаторов накопителя и диагностики накопителя

Программное обеспечение FreeAgent Pro загружено на накопитель. Поскольку программа настроена для операционной системы Windows, ее и сам накопитель необходимо подготовить для работы на компьютере Macintosh.

## Использование средства форматирования Mac Reformatting Tool

Средство форматирования Mac Reformatting Tool автоматически подготавливает программу Drive Manager для установки на Macintosh,

Для использования средства форматирования Mac Reformatting Tool

Этап1: подключите накопитель к компьютеру.

На рабочем столе появится значок **FreeAgent Drive** (Накопитель FreeAgent).

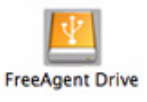

Этап2: Дважды щелкните мышью по значку FreeAgent Drive. Откроется окно поиска FreeAgent Drive.

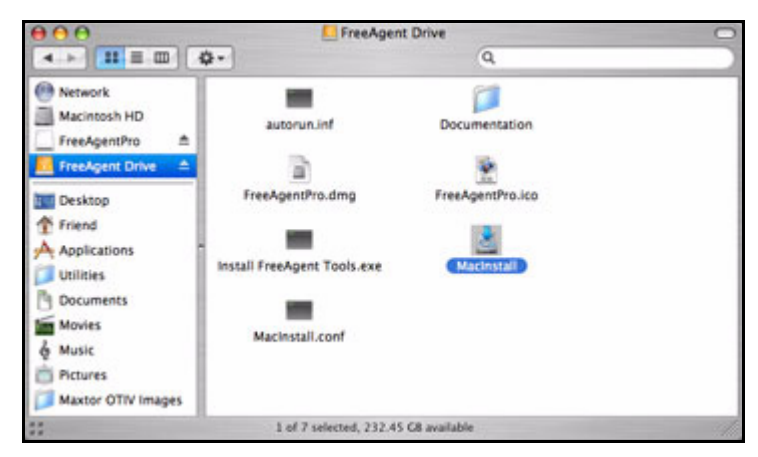

Рис. 1: FreeAgent Drive Finder (Поиск FreeAgent Drive)

В окне поиска **FreeAgent Drive** находится средство форматирования Mac Reformatting Tool.

Этап3: Дважды щелкните мышью на значок Macinstall.

Откроется окно Mac Reformatter (Форматирование).

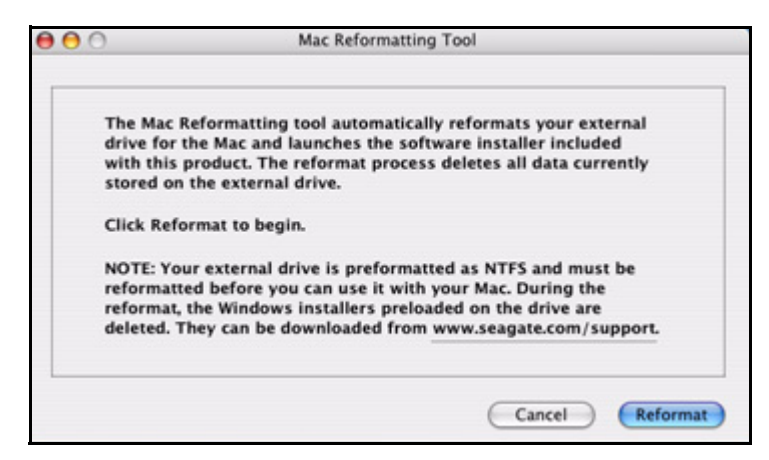

Рис. 2: Mac Reformatter

- **Этап4:** После прочтения описания действий инструмента форматирования Reformatting tool
  - (a) Сделайте копию данных, в настоящее время находящихся на накопителе, которые вы хотите сохранить.
  - (b) Нажмите **Reformat** (Переформатирование), чтобы переформатировать накопитель для работы с Macintosh.

Остальная часть программы выполняется автоматически. Вы видите:

• Накопитель размонтирован и переформатирован.

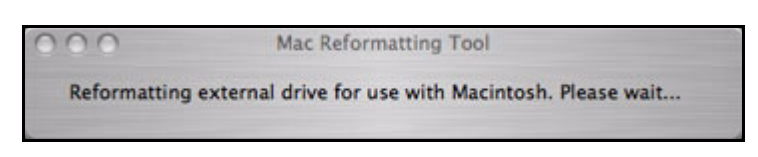

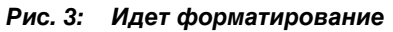

 После завершения переформатирования на рабочем столе появится файл FreeAgentPro.dmg.

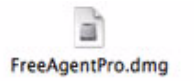

• Откроется окно установщика FreeAgent Installer **Welcome** (Добро пожаловать).

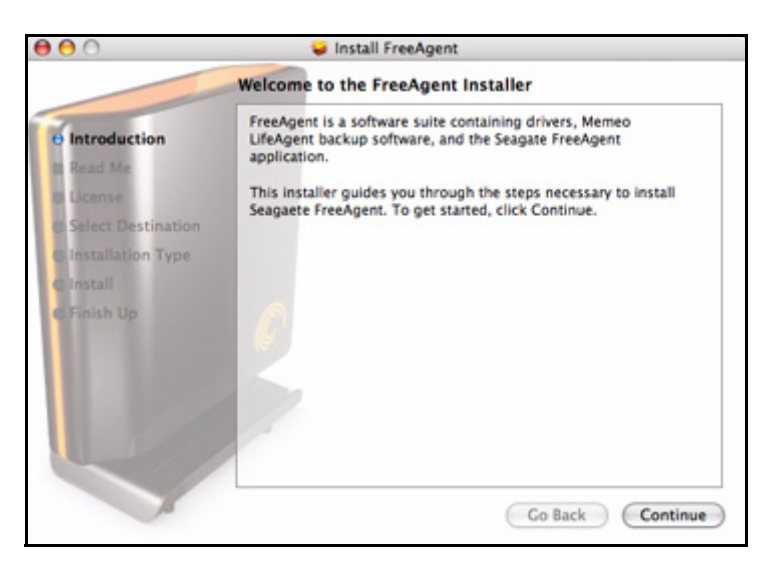

Рис. 4: Окно приветствия

## Установка программного обеспечения FreeAgent

Программное обеспечение FreeAgent Pro и Memeo LifeAgent<sup>™</sup>, обеспечивающее функцию Backup & Restore (Резервное копирование и восстановление) уже загружено на ваш накопитель FreeAgent и готово к установке на компьютер.

Чтобы установить программное обеспечение, сделайте следующее.

**Этап1:** В окне приветствия **Welcome** щелкните **Continue** (Продолжить). Откроется окно **Read Me** (Информация).

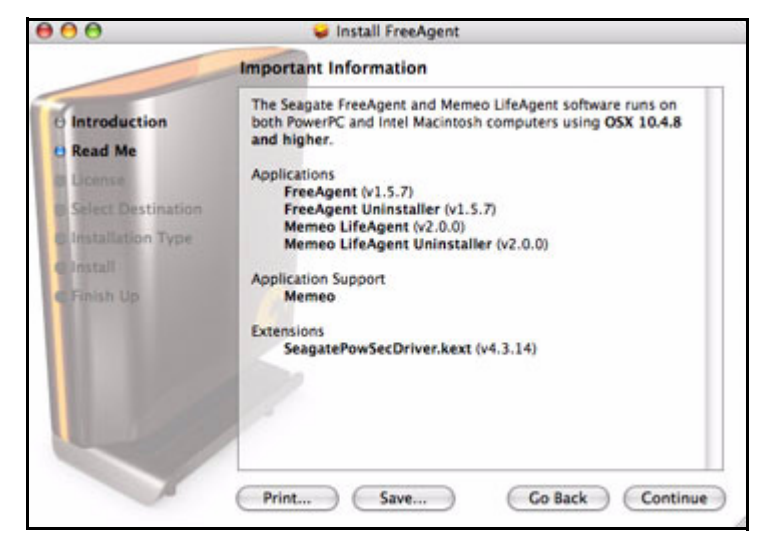

Рис. 5: Информация

Этап2: После прочтения щелкните Continue (Продолжить).

Откроется окно License Agreement (Лицензионное соглашение).

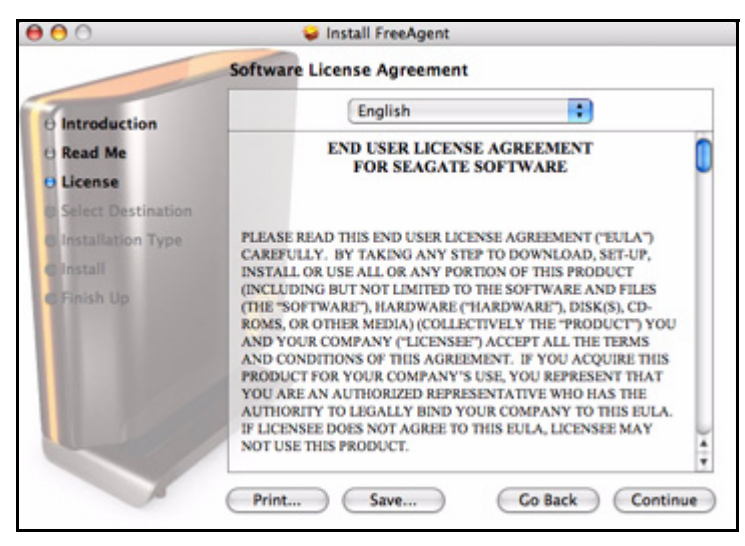

Рис. 6: Лицензионное соглашение

**Этап3:** Нажмите кнопку **Continue** (Продолжить), чтобы подтвердить, что вы соглашаетесь с условиями соглашения.

Для продолжения установки требуется согласиться с условиями:

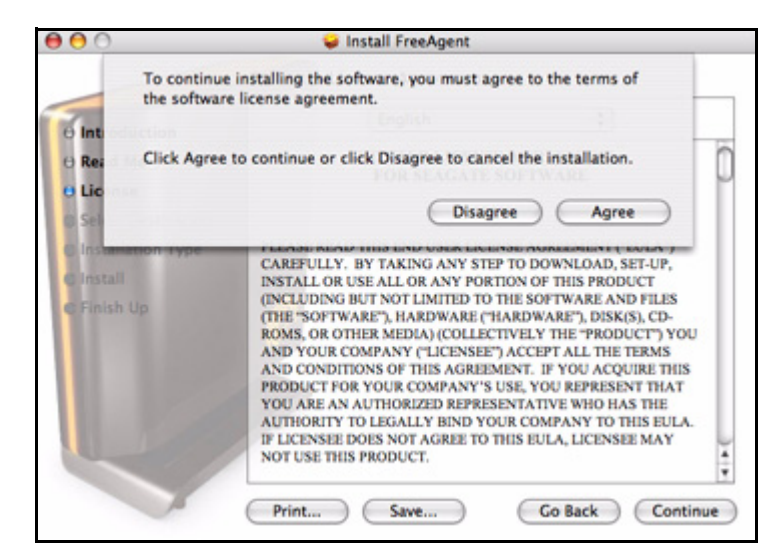

Рис. 7: Подтверждение лицензионного соглашения

Этап4: На этом листе нажмите кнопку Agree (Согласен).

Открывается окно выбора местоположения Select a Destination.

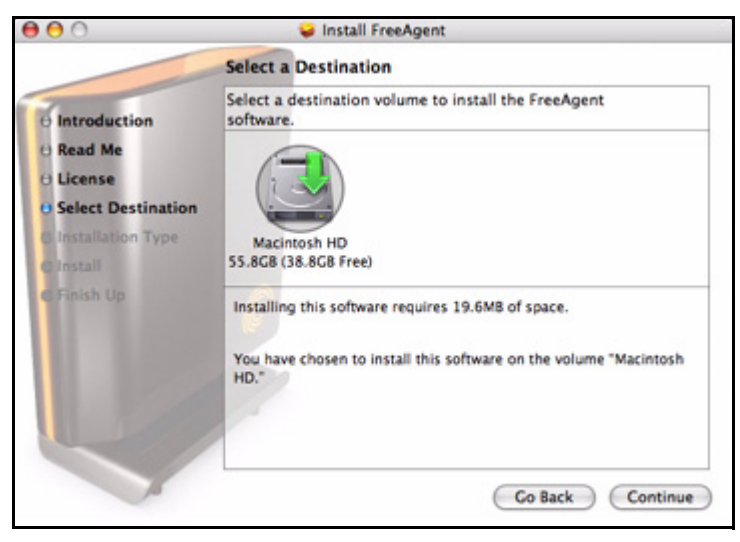

Рис. 8: Местоположение

- Этап5: Выберите жесткий диск Macintosh и нажмите Continue (Продолжить).
- Примечание. Программа может устанавливаться только на загрузочный том.

Откроется окно Easy Install (Простая установка).

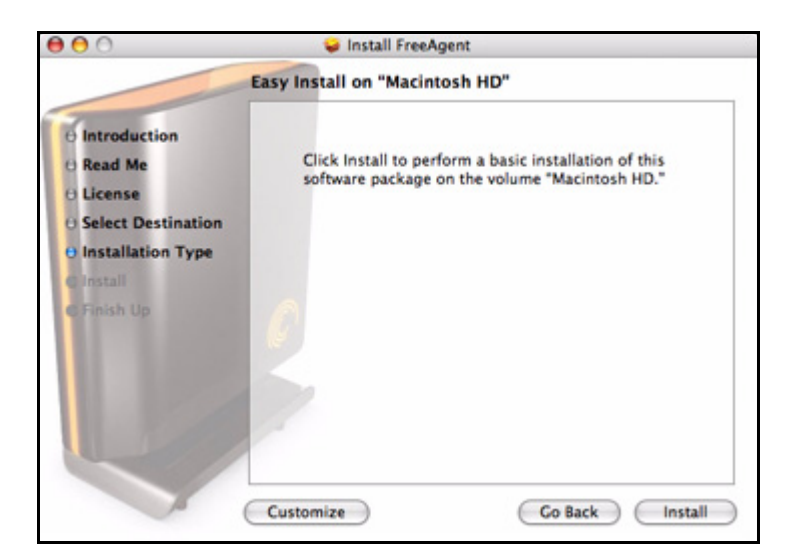

Рис. 9: Тип установки

Этап6: Нажмите Install (Установить).

Появится предупреждение о перезагрузке компьютера:

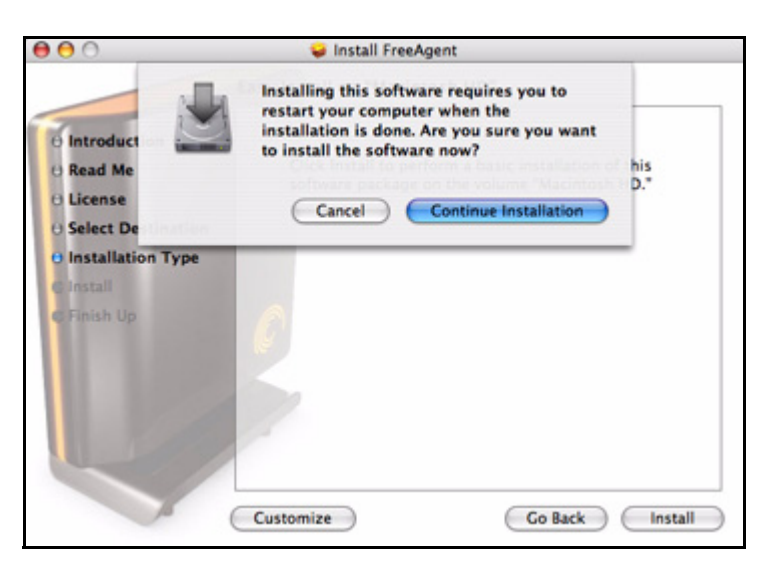

Рис. 10: Предупреждение о перезагрузке

**Этап7:** Щелкните **Continue Installation** (Продолжить установку). Отображается индикатор хода установки.

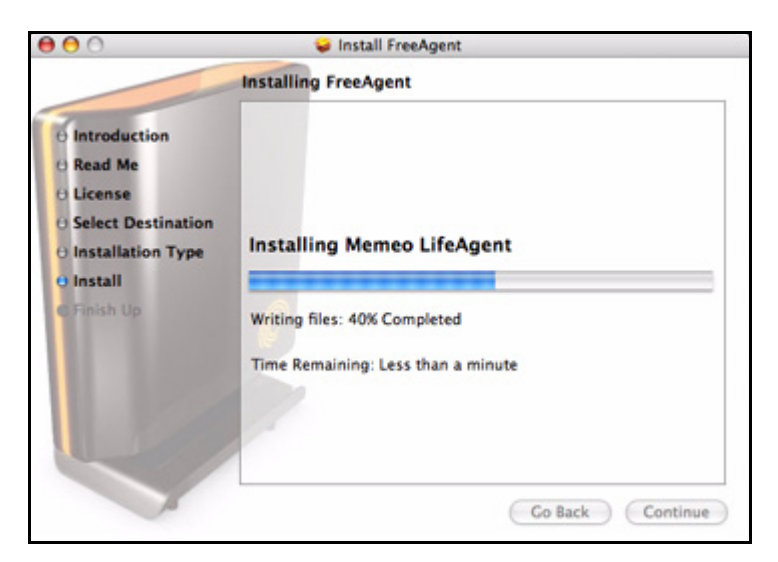

Рис. 11: Установка Drive Manager

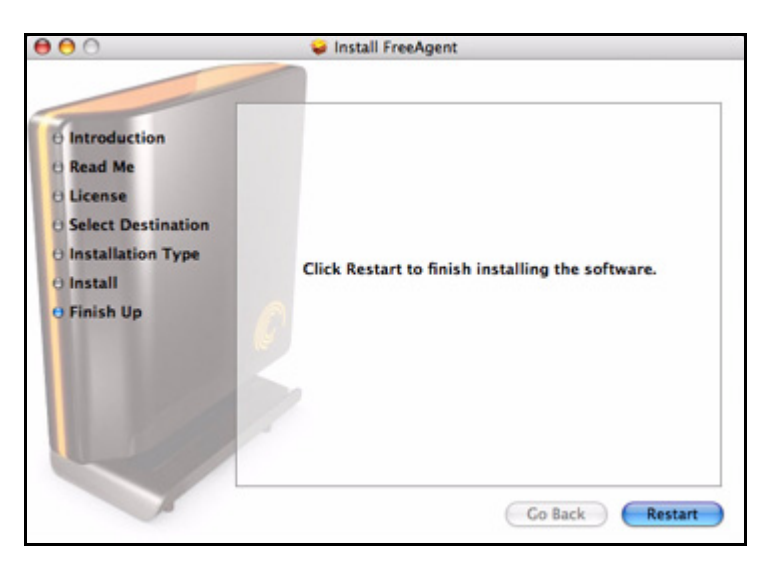

Когда установка будет завершена, появится окно Restart (Перезагрузка).

Рис. 12: Перезагрузка

Этап8: Щелкните Restart (Перезагрузка) для перезагрузки компьютера и завершения установки.

После перезагрузки компьютера на рабочем столе появится значок FreeAgent.

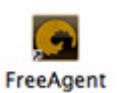

- FreeAgent Tools Seagate C Selected drive: 465.76 C8 Desktop STX3010 Your Drives Backup & Restore Internet Drive Utilities 465.76 G8 Desktop STX3010 **Drive Info** Model: Desktop STX3010 465.53 GB free of 465.64 GB on FreeApent Serial No: SQG05EBK Firmware: 4001 465.76 GB Desktop STX3010 Format: Mac OS Extended (journaled) Capacity: 465.64 GB Available: 465.53 CB Used: 108.87 MB int: /Volumes/FreeAgent Drive ?
- Этап9: Для запуска приложения FreeAgent Tools дважды щелкните значок FreeAgent.

Рис. 13: Приложения Drive Manager

## Безопасное извлечение накопителей

Следовать процедуре извлечения накопителей необходимо для того, чтобы во время извлечения не были повреждены или утрачены данные.

Для безопасного извлечения накопителя

- **Этап1:** Щелкните значок накопителя на рабочем столе, чтобы отключить его, и перетащите значок в Мусорную корзину).
- **Этап2:** Когда значок Trash (Мусорная корзина) сменятся на значок **Извлечь** отпустите значок накопителя.

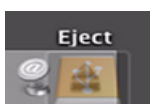

**Этап3:** Когда значок накопителя исчезнет с рабочего стола, отключите кабель питания и подключение USB от накопителя.

# Управление накопителями

Окно **Your Drives** (Ваши накопители) является центром управления накопителями FreeAgent<sup>™</sup>. Оно показывает все устройства FreeAgent, подключенные к компьютеру.

| ate (( | ξ.                               |                   | Selected drive: 465.76 CB Desktop                               |
|--------|----------------------------------|-------------------|-----------------------------------------------------------------|
|        | Your Drives                      | Backup & Restore  | Internet Drive Utilities                                        |
|        | 465.76 G8 Desk                   | top STX3010       | Drive Info                                                      |
| ,      | 465.53 GB free of 465.6<br>Drive | 4 GB on FreeAgent | Model: Desktop STX3010<br>Serial No: SQC05EBK<br>Firmware: 4001 |
| 465.7  | 76 G8 Desktop STX3010            |                   | Volume Info                                                     |
| 🚨 Fre  | eeAgent Drive                    |                   | Format: Mac OS Extended (Journaled)<br>Capacity: 465.64 GB      |
|        |                                  |                   | Available: 465.53 G8                                            |
|        |                                  |                   | Used: 108.87 MB<br>Mount point: /Volumes/FreeAgent Drive        |
|        |                                  |                   |                                                                 |

Рис. 14: Ваши наокпители

Вкладки на верхней части окна просмотра позволяют обращаться к функциям накопителей и их служебным программам.

**Примечание.** Внешние накопители обнаруживаются и заносятся в список в окне **Your Drives** (Ваши накопители) автоматически. Для определения устройств программе Drive Manager требуется несколько секунд. Если устройства в списке нет, проверьте, правильно ли оно подключено и включено ли.

## Обновление программного обеспечения

Функция Обновление программного обеспечения ежемесячно автоматически сообщает, нуждается ли ваше ПО в обновлении. Однако можно собственноручно проверять, появились ли обновления, или отключить функцию Обновление программного обеспечения.

**Примечание.** Проверить обновления или отключить Обновление программного обеспечения можно из любого окна.

Для проверки или отключения обновлений

**Этап1:** В панели меню перейдите к **FreeAgent** > **Check for Updates** (Проверка обновлений).

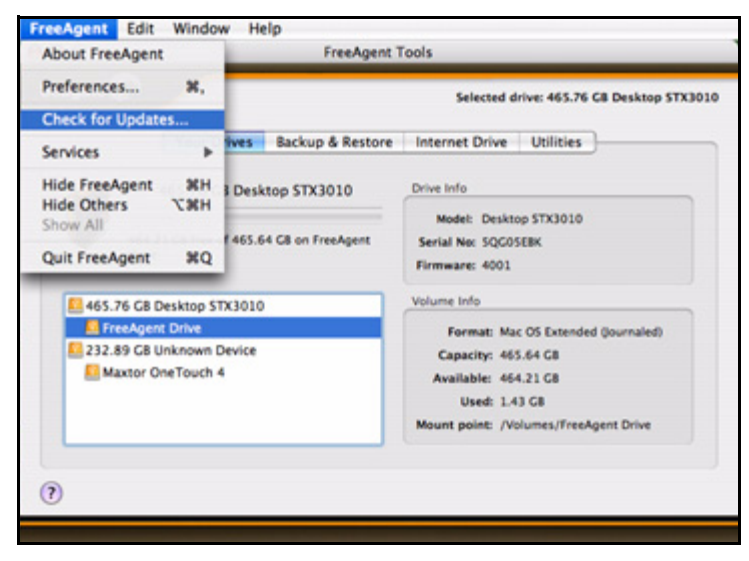

Рис. 15: проверить наличие обновлений программного обеспечения

Откроется окно **Software Update** (Обновление программного обеспечения).

Если есть обновления, их можно будет загрузить в окне **Software Update** (Обновление программного обеспечения):

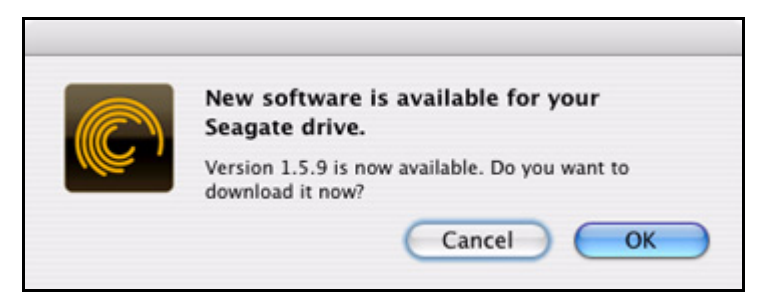

Рис. 16: Доступно обновление программного обеспечения

**Этап2:** Чтобы загрузить обновления, щелкните **ОК**. Отображается индикатор хода загрузки:

Status: Downloading /Users/karlschuh/Desktop/FreeAgentPro-2.dmg
Downloaded 5.41 MB from 7.08 MB.
Cancel

Рис. 17: Загрузка обновлений программного обеспечения

После загрузки обновлений открывается окно приветствия Install Wizard.

**Этап3:** Для установки обновлений выполните действия, предлагаемые Install Wizard.

Если ваше программное обеспечение не нуждается в обновлениях, окно **Software Update** (Обновление программного обеспечения) сообщит вам об этом:

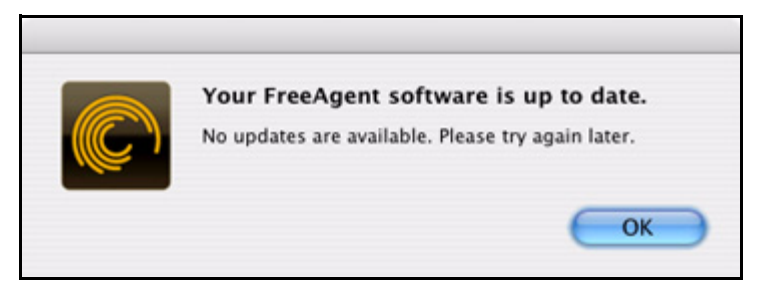

Рис. 18: ПО не нуждается в обновлении

# Значение светодиодных индикаторов состояния

У накопителя FreeAgent есть светодиодный индикатор состояния, сообщающий о состоянии накопителя.

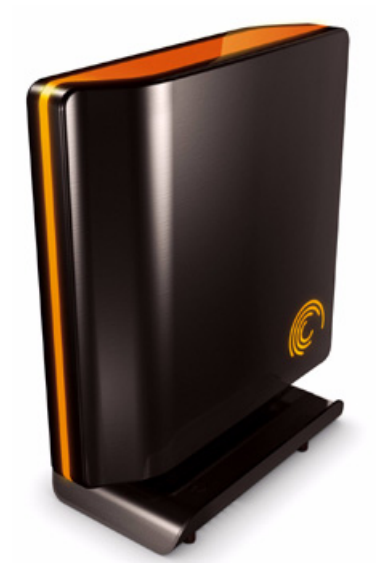

Рис. 19: Светодиодные индикаторы накопителя

| Табл. 1: | Состояния индикаторов активности |
|----------|----------------------------------|

| Значения светодиодного индикатора     | Состояние                          |
|---------------------------------------|------------------------------------|
| Периметр: Частое мигание              | Ошибка накопителя                  |
| Состояние работы: Выкл.               |                                    |
| Периметр: Постоянный/яркий свет       | Питание включено, работа с данными |
| Состояние работы: Выкл.               | не происходит                      |
| Периметр: Постоянный/яркий свет       | Работа с данными                   |
| Состояние работы: Медленная пульсация |                                    |
| Периметр: Постоянный/неяркий свет     | Спящий режим                       |
| Состояние работы: Выкл.               |                                    |

# Использование резервного копирования и восстановления

Функция Backup & Restore (Резервное копирование и восстановление) обеспечивается программой Memeo LifeAgent<sup>™</sup>, установленной на накопитель FreeAgent<sup>™</sup>. Эта функция позволяет создавать резервные копии папок на сетевых дисках, флэш-картах и устройствах iPod, выполнять резервное копирование через Интернет и обмениваться фотографмиями через Интернет при помощи Shutterfly.

# Регистрация Memeo LifeAgent

Перед использованием ПО Memeo LifeAgent его необходимо зарегистрировать. Для регистрации нужен ключ продукта. Он прикреплен к *Краткому руководству* пользователя, которое находится в заводской упаковке накопителя FreeAgent.

Примечание. Для регистрации Memeo LifeAgent требуется соединение с Интернетом.

Для регистрации Memeo LifeAgent

- Этап1: откройте приложение FreeAgent.
- **Этап2:** Нажмите вкладку **Backup & Restore** (Резервное копирование и восстановление)

Откроется окно **Backup & Restore** (Резервное копирование и восстановление).

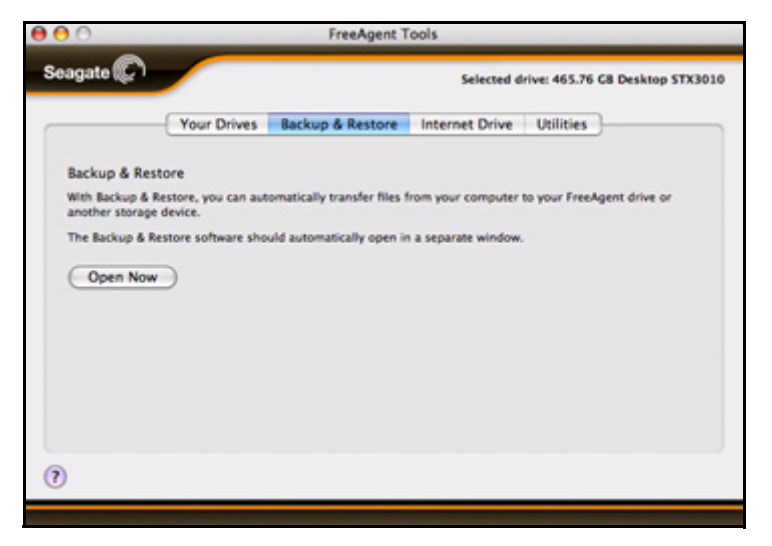

Рис. 20: Резервное копирование и восстановление

- **Этап3:** Нажмите **Open Now** (Открыть сейчас), чтобы открыть окно регистрации Memeo LifeAgent.
- **Этап4:** Следуйте указаниям для регистрации ПО Memeo LifeAgent и использования его для резервного копирования.

# Восстановление файлов

Для восстановления файлов, которые были скопированы с помощью Memeo LifeAgent

**Этап1:** откройте вкладку **Backup & Restore** (Резервное копирование и восстановление)

Откроется окно **Backup & Restore** (Резервное копирование и восстановление).

| 00                                  |                                | FreeAgent T                  | Fools                                         |
|-------------------------------------|--------------------------------|------------------------------|-----------------------------------------------|
| Seagate 💭                           |                                |                              | Selected drive: 465.76 GB Desktop STX3010     |
|                                     | Your Drives                    | Backup & Restore             | Internet Drive Utilities                      |
| Backup & Rest                       | ore                            |                              |                                               |
| With Backup & Re<br>another storage | estore, you can aut<br>device. | tomatically transfer files f | from your computer to your FreeAgent drive or |
| The Backup & Re                     | store software sho             | uld automatically open in    | n a separate window.                          |
| Open Now                            | )                              |                              |                                               |
|                                     |                                |                              |                                               |
|                                     |                                |                              |                                               |
|                                     |                                |                              |                                               |
|                                     |                                |                              |                                               |
|                                     |                                |                              |                                               |
| U                                   |                                |                              |                                               |

Рис. 21: Резервное копирование и восстановление

- **Этап2:** Нажмите **Open Now** (Открыть сейчас), чтобы открыть окно Memeo LifeAgent.
- **Этап3:** Следуйте указаниям для восстановления файлов, скопированных с помощью Memeo LifeAgent.

## Обращение за помощью в связи с Метео

Функция FreeAgent Backup & Restore (Резервное копирование и восстановление) обеспечивается Memeo. Для получения технической поддержки относительно работы и функций Memeo обратитесь к *Руководству пользователя Memeo LifeAgent.* 

Для получения доступа к Руководству пользователя Memeo LifeAgent

**Этап1:** откройте вкладку **Backup & Restore** (Резервное копирование и восстановление)

Откроется окно **Backup & Restore** (Резервное копирование и восстановление):

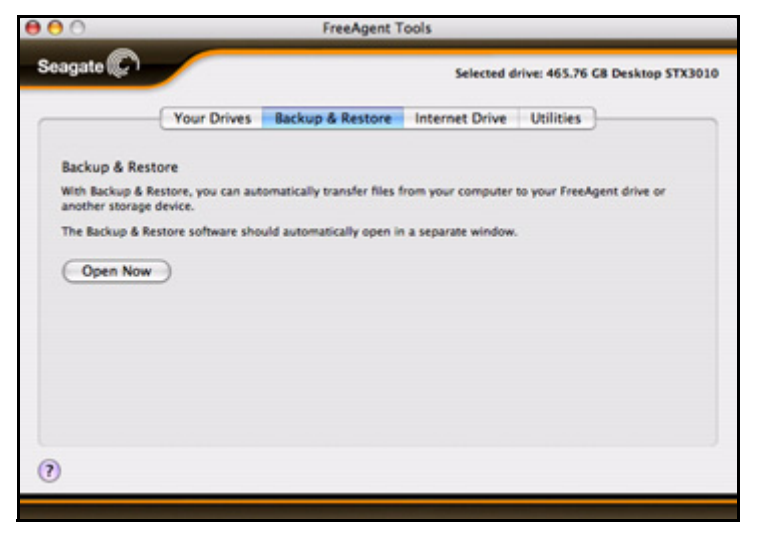

Рис. 22: Резервное копирование и восстановление

- **Этап2:** Нажмите **Open Now** (Открыть сейчас), чтобы открыть окно Memeo LifeAgent.
- **Этап3:** В панели меню перейдите к **Help** (Справка) > **Memeo LifeAgent Help** (Справка Memeo LifeAgent).

| S Memeo LifeAgent                                                                                                    | Edit | Window               | Help          |  |  |
|----------------------------------------------------------------------------------------------------|------|----------------------|---------------|--|--|
| 000                                                                                                    |      | Memeo LifeAgent Help | <b>X</b> ?    |  |  |
| and the second second se |      |                      | Send Feedback |  |  |

Рис. 23: Справка Memeo LifeAgent

*Руководство пользователя Memeo LifeAgent* откроется в Интернетобозревателе.

# Использование Интернетнакопителя

Интернет-накопитель Seagate под управлением Memeo представляет собой защищенное паролем пространство на дисках серверов Seagate, где вы можете открывать файлы с любого компьютера и использовать их совместно с другими людьми.

## Получение Метео

Получить Интернет-накопитель Seagate можно с помощью ключа продукта, прикрепленного к *Краткому руководству пользователя*, лежащему в заводской упаковке накопителя FreeAgent.

Чтобы получить и использовать Интернет-накопитель, сделайте следующее.

Этап1: Выберите вкладку Internet Drive (Интернет-накопитель).

Откроется страница Internet Drive (Интернет-накопитель):

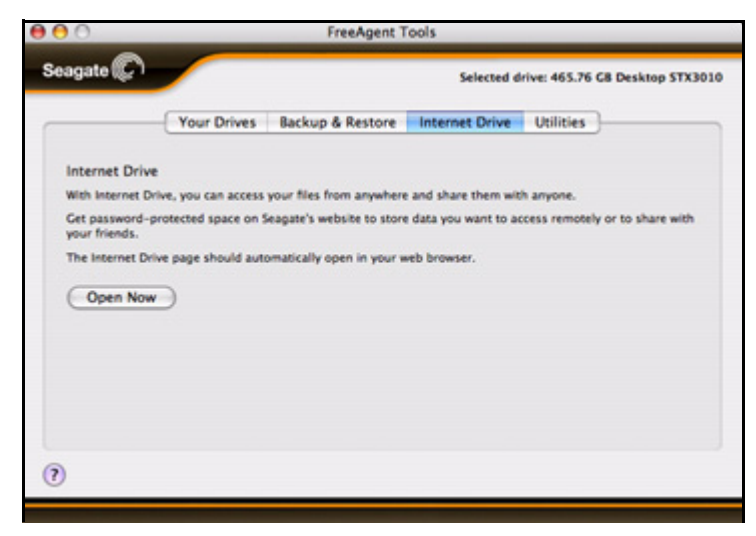

Рис. 24: Интернет-накопитель

- **Этап2:** Нажмите **Open Now** (Открыть сейчас), чтобы открыть окно регистрации Интернет-накопителя Seagate Memeo.
- **Этап3:** Следуйте указаниям для получения и использования Интернетнакопителя.

# Управление служебными программами

Окно Utilities (Служебные программы) позволяет настроить поведение индикаторов накопителя FreeAgent<sup>™</sup> и выполнить диагностику накопителя.

# Настройка индикаторов накопителя

Индикаторы накопителя FreeAgent мигают, показывая его активность и состояние. Индикаторы можно по желанию включить или выключить.

Этап1: Выберите вкладку Utilities (Служебные программы).

Откроется страница Utilities (Служебные программы):

| 0                                                                                                    | FreeAgent Tools                                                                           |
|----------------------------------------------------------------------------------------------------|-------------------------------------------------------------------------------------------|
| Seagate 🕼                                                                                                    | Selected drive: 465.76 GB Desktop STX3010                                                 |
| Drive Lights<br>Drive lights provide a visual indication of:<br>Status<br>Whether your drive is awake or asleep<br>Artivities | Drive Diagnostics<br>Test your drive to make sure it is functioning properly.<br>Test Now |
| Reading or writing of files on your drive                                                                                     | Last Test:<br>Results: The diagnostic tests were never run for your<br>drive              |
|                                                                                                    | (                                                                                         |

Рис. 25: Служебные программы

**Этап2:** Используйте флажок **Display Status & Activity Lights** (Индикаторы состояния и активности) для включения и выключения индикаторов накопителя.

## Проведение диагностики накопителя

Диагностику накопителя FreeAgent необходимо проводить регулярно как часть обычного технического обслуживания. При диагностике определяется целостность жесткого диска, выявляются проблемы, связанные с поверхностью диска, разбиением на тома и распознаванием накопителя. Служебная программа выполнит диагностику, не затрагивая данные, хранящиеся на накопителе.

Чтобы запустить диагностику, сделайте следующее.

- Этап1: Закройте все файлы, хранящиеся на накопителе FreeAgent.
- Этап2: Выберите вкладку Utilities (Служебные программы).

Откроется окно Utilities (Служебные программы):

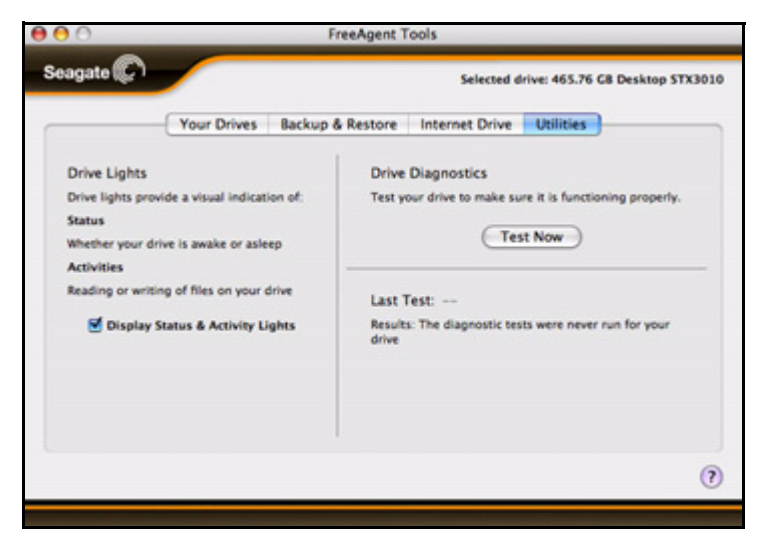

Рис. 26: Служебные программы

#### Этап3: Щелкните Test Now (Тест).

Отображается индикатор хода диагностики.

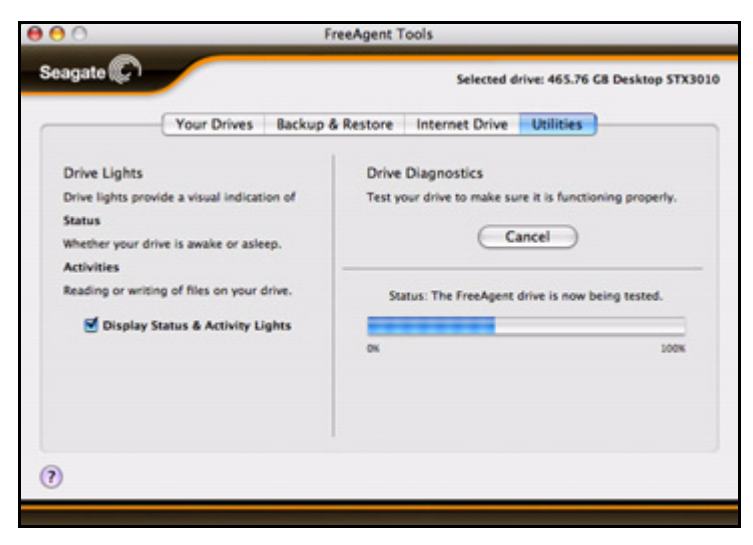

Рис. 27: Ход диагностики

После завершения тестирования в окне **Utilities** (Служебные программы) будет отображен результат.

| nate 💭        |                  |                   |                                       |
|---------------|------------------|-------------------|---------------------------------------|
| Bruce Affe    |                  |                   | Selected drive: 463.76 G8 Desktop !   |
|               | Your Drives      | Backup & Restore  | Internet Drive Utilities              |
| - 41          | 5.76 GB Desk     | top STX3010       | Drive Info                            |
|               |                  |                   | Model: Desktop STX3010                |
| 465.53        | CB free of 465.6 | 4 GB on FreeAgent | Serial No: SQG05EBK                   |
| Drive         |                  |                   | Firmware: 4001                        |
| 465.76 G8 De  | ktop STX3010     |                   | Volume Info                           |
| 🚨 FreeAgent I | Drive            |                   | Format: Mac OS Extended (journaled)   |
|               |                  |                   | Capacity: 465.64 GB                   |
|               |                  |                   | Available: 465.53 G8                  |
|               |                  |                   | Used: 108.87 M8                       |
|               |                  |                   | Mount point: /Volumes/FreeAgent Drive |

Рис. 28: Результаты диагностики накопителя

Если во время тестирования накопителя будет обнаружена ошибка, программа диагностики отобразит код ошибки и указание обратиться в Seagate для получения технической поддержки.

## Удаление программного обеспечения FreeAgent

Чтобы установить программное обеспечение FreeAgent, сделайте следующее.

**Этап1:** Откройте Applications (Приложения) > FreeAgent > FreeAgent Uninstaller (Удаление FreeAgent) и дважды щелкните значок Uninstaller.

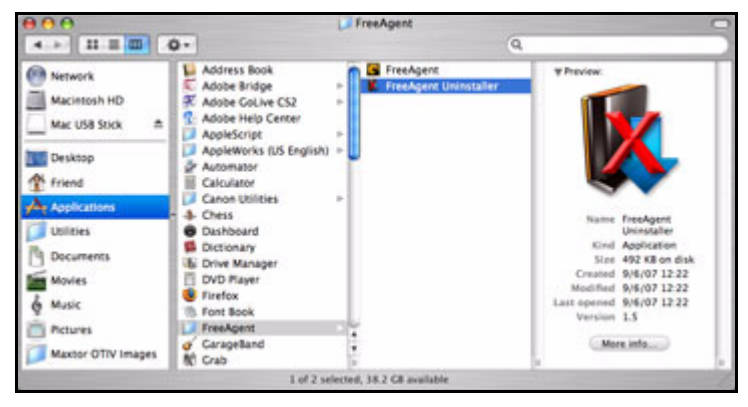

Рис. 29: Программа удаления FreeAgent

Откроется окно программы удаления FreeAgent Uninstall Welcome (Добро пожаловать).

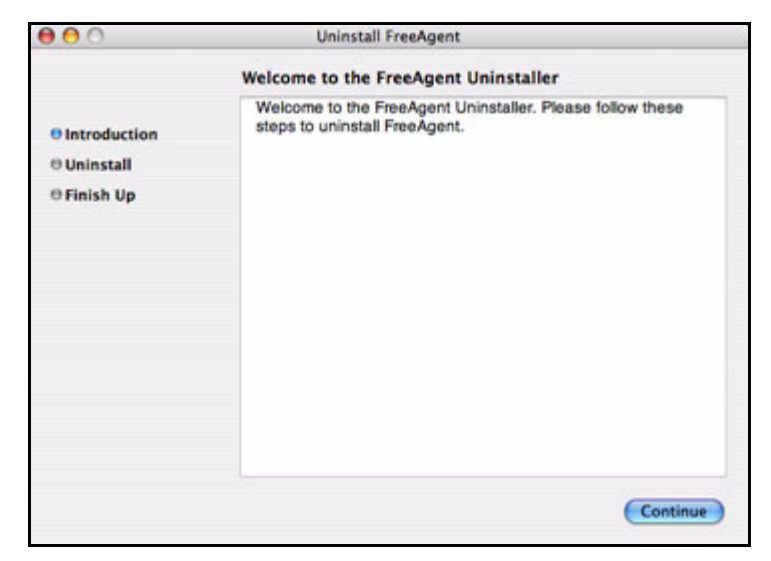

Рис. 30: Добро пожаловать в программу удаления

#### Этап2: Нажмите кнопку Continue (Продолжить).

Отображается окно с запросом о том, требуется ли сохранить существующие планы резервного копирования Memeo LifeAgent.

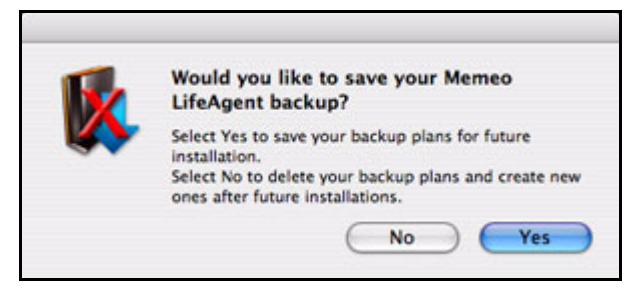

Рис. 31: Сохранение планов резервного копирования

**Этап3:** Выберите, сохранять ли существующие планы резервного копирования, и нажмите соответствующую кнопку.

После завершения удаления появится окно Uninstall Successful (Удаление завершено).

| 000                                      | Uninstall FreeAgent                        |
|------------------------------------------|--------------------------------------------|
|                                          | Welcome to the FreeAgent Uninstaller       |
| Introduction     Uninstall     Finish Up | The software was successfully uninstalled. |
|                                          | Close                                      |

Рис. 32: Удаление завершено

# Указатель

### A-Z

Memeo 14, 17

#### Б

Безопасное извлечение накопителей 9

#### В

Восстановление файлов 15

#### И

Интернет-накопитель 17

Получение Метео 17

Использование средства форматирования Mac Reformatting Tool 1 1

#### Н

Настройка индикаторов накопителя 18

Начало работы 1

Безопасное извлечение накопителей 9 Использование средства форматирования Mac Reformatting Tool 1 Установка программного обеспечения FreeAgent 4

#### 0

Обновление программного обеспечения 10

Обращение за помощью в связи с Метео 16

#### П

Получение Метео 17

Проведение диагностики накопителя 19

#### Ρ

Регистрация Memeo LifeAgent 14

Резервное копирование и восстановление 14

Восстановление файлов 15 Обращение за помощью в связи с Memeo 16 Регистрация Memeo LifeAgent 14

#### С

Служебные программы 18

Настройка индикаторов накопителя 18 Проведение диагностики накопителя 19

#### У

Удаление программного обеспечения FreeAgent 21 Управление накопителями 10 Установка программного обеспечения FreeAgent 4